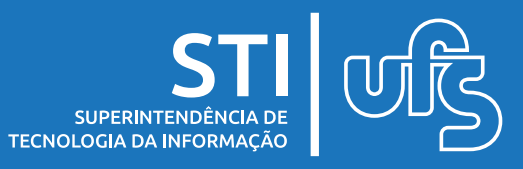

## Objetivo

O objetivo desse manual é ajudar o discente no procedimento de inscrição do processo seletivo de monitoria.

### Tópicos

1. Inscrever-se em seleção de monitoria

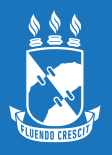

## 1. Inscrever-se em seleção de monitoria

#### Observação: Para solicitar um auxílio é necessário antes aderir ao cadastro único e declarar a situação de vulnerabilidade.

A adesão ao Cadastro Único pode ser feita através do seguinte Caminho:

#### Portal do Discente > Bolsas > Cadastro Único > Aderir ao Cadastro Único

E a declaração pode ser feita através do seguinte caminho:

#### Portal do Discente > Bolsas > Situação de Vulnerabilidade Socioeconômica > Declarar Situação de Vulnerabilidade Socioeconômica

Para informações mais detalhadas sobre os procedimentos citados acima, acesse o manual de Cadastro Único e Declaração de Vulnerabilidade nesse link.

Para realizar a inscrição você deve selecionar as seguintes opções no portal do discente:

#### Monitoria > Inscrever-se em seleção de monitoria ou através de Bolsas > Oportunidades de bolsas

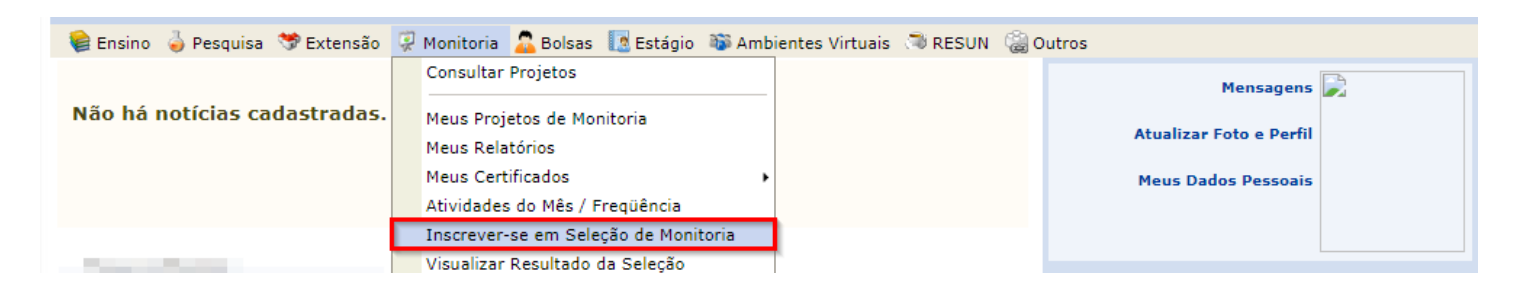

**INSCREVER-SE EM SELEÇÃO DE MONITORIA** 

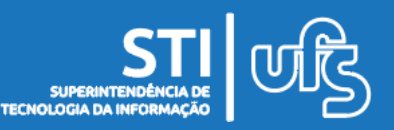

## 1. Inscrever-se em seleção de monitoria

#### Na tela de busca por oportunidades de bolsa selecione a opção MONITORIA

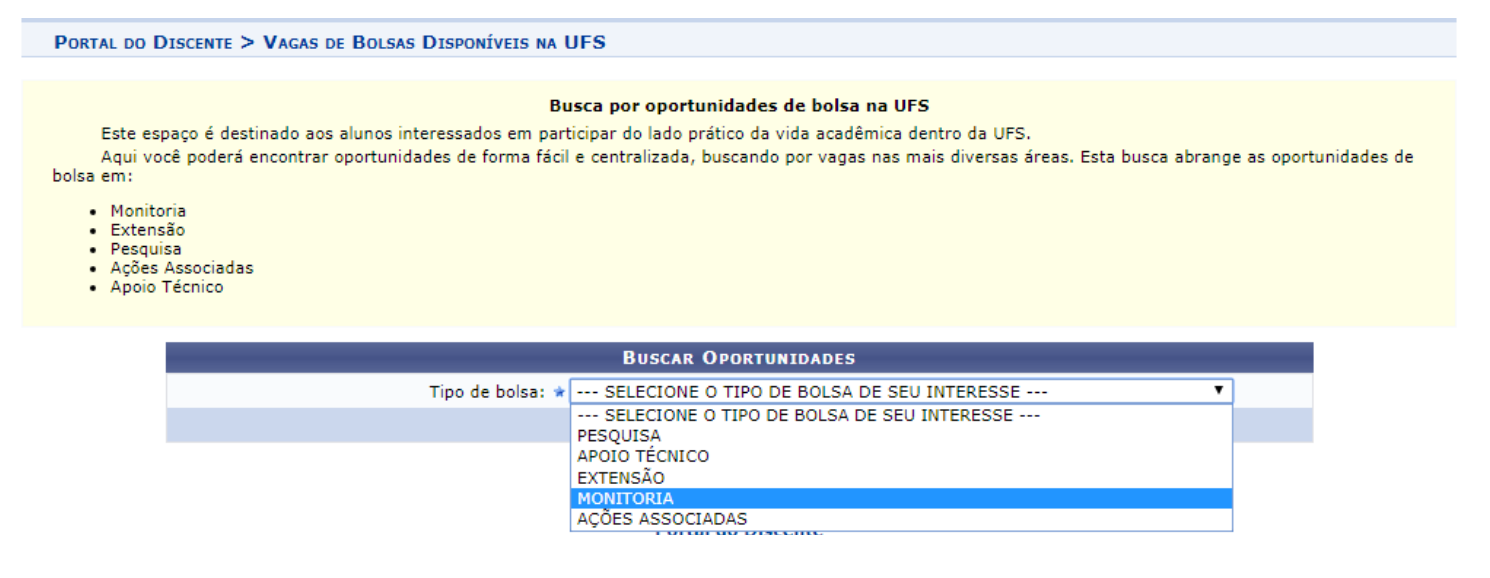

# Selecione a bolsa que deseja se inscrever clicando no ícone de CADASTRAR INTERESSE (destacado abaixo):

| 🝳: Ver detalhes do projeto 🛛 🐉: Cadastrar Inter                                       | esse 🛛 🙀: Enviar Me  | ensagem ao Respo     | nsável pela Bolsa            |       |  |
|---------------------------------------------------------------------------------------|----------------------|----------------------|------------------------------|-------|--|
| OPORTUNIDADES ENCONTRADAS(1)                                                          |                      |                      |                              |       |  |
| Descrição da Bolsa                                                                    | Vagas<br>Remuneradas | Vagas<br>Voluntárias | Responsável                  |       |  |
| 2019 - PROJETO EM FISIO II (Prova de admissão em projeto de Monitoria de Fisio<br>II) | 1                    | 1                    | ENILTON APARECIDO<br>CAMARGO | Q 🗞 🖂 |  |
| Portal                                                                                | do Discente          |                      |                              | _     |  |

Na página seguinte você deve inserir os seus dados pessoais.

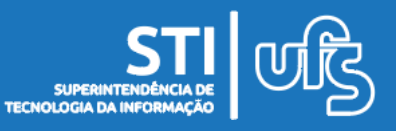

**INSCREVER-SE EM SELEÇÃO DE MONITORIA** 

## 1. Inscrever-se em seleção de monitoria

|                                                | Dados da Prova Seletiva                                                                      |  |  |
|------------------------------------------------|----------------------------------------------------------------------------------------------|--|--|
|                                                | Projeto Ensino: PROJETO EM FISIO II                                                          |  |  |
|                                                | Título da Prova: Prova de admissão em projeto de Monitoria de Fisio II                       |  |  |
|                                                | Inscricões até: 15/03/2019                                                                   |  |  |
|                                                | Data da Prova: 15/03/2019                                                                    |  |  |
|                                                | Vagas p/ Bolsistas: 1                                                                        |  |  |
| Va                                             | agas p/ Voluntários: 1                                                                       |  |  |
|                                                | Situação da Prova: AGUARDANDO INSCRIÇÃO                                                      |  |  |
| (                                              | Dutras Informações: Provas serão realizadas na Didática 6 sala 10, às 9h da manhã.           |  |  |
| LISTA DE REQUISITOS:                           |                                                                                              |  |  |
| Obrigatório                                    | Componente Curricular                                                                        |  |  |
| NÃO                                            | FISOL0120 - FARMACOLOGIA INTEGRADA - 75h                                                     |  |  |
| SIM                                            | 205041 - FISOL0018 - FARMACOLOGIA - 75h                                                      |  |  |
| DADOS BANCÁRIOS:                               |                                                                                              |  |  |
| Clique aqui para e<br>Dados do Aluno:          | efetuar a atualização dos seus dados bancários.<br>Banco:<br>Agência:<br>Conta:<br>Operação: |  |  |
|                                                | Email: *                                                                                     |  |  |
|                                                | Telefone: *                                                                                  |  |  |
|                                                | Qualificações: *                                                                             |  |  |
|                                                | Currículo Lattes:                                                                            |  |  |
| << Voltar   Inscrever-se na Seleção   Cancelar |                                                                                              |  |  |
|                                                | 📽 Campos de preenchimento obrigatório.                                                       |  |  |
|                                                | Ver mais detalhes deste projeto                                                              |  |  |

Confira todas as informações da prova do processo seletivo. Abaixo informe seu e-mail, telefone, suas qualificações e seu Currículo Lattes (OPCIONAL).

Finalize o processo em INSCREVER-SE NA SELEÇÃO!

A confirmação da inscrição na seleção será enviada para seu email cadastrado.

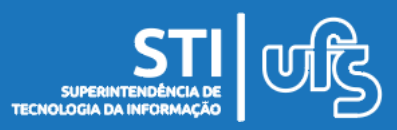

**INSCREVER-SE EM SELEÇÃO DE MONITORIA**